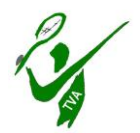

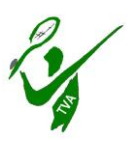

| <ul> <li>Tag auswählen, an dem die Stunde<br/>gelöscht werden soll.</li> <li>Zu beachten: Kalender "Winter –<br/>Indoor" muss ausgewählt sein</li> </ul> | Úbersicht Mein Benutzerkonto → Terminplan →<br>■ ■ ■<br>Ressourcen Filter ▼ ><br>Montes 02 10 23 | Winter - Indoor: |
|----------------------------------------------------------------------------------------------------|--------------------------------------------------------------------------------------------------|------------------|
|                                                                                                    |                                                                                                  | Halie Platz 4    |
| Auf die zu loschende Stunde klicken                                                                                                    | 06:00                                                                                            | €16,00 / h       |
| (im Beispiel: <mark>Max Mustermann</mark> )                                                                                                    | 07:00                                                                                            | €16,00 / h       |
| (                                                                                                    | 08.00                                                                                            | €16,00 / h       |
|                                                                                                    | 09:00                                                                                            | €16,00 / h       |
|                                                                                                    | 10:00                                                                                            | €16,00 / h       |
|                                                                                                    | 11:00                                                                                            | €16,00 / h       |
|                                                                                                    | 12:00                                                                                            | belogt           |
|                                                                                                    | 13:00                                                                                            | Max Mustermann   |
|                                                                                                    | 14:00                                                                                            | belegt           |
|                                                                                                    | 15:00                                                                                            | €17,00 / h       |
|                                                                                                    | 16:00                                                                                            | €18,00 / h       |
|                                                                                                    | 17:00                                                                                            | €18,00 / h       |
|                                                                                                    | 18:00                                                                                            | €25,00 / h       |
|                                                                                                    | 19:00                                                                                            | €25,00 / h       |
|                                                                                                    | 20:00                                                                                            | €25,00 / h       |
|                                                                                                    | 21:00                                                                                            | €16,00 / h       |
|                                                                                                    | 22:00                                                                                            | €16,00 / h       |
|                                                                                                    | 23:00                                                                                            | €16,00 / h       |
|                                                                                                    |                                                                                                  | Halle Platz 4    |
|                                                                                                    |                                                                                                  |                  |

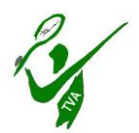

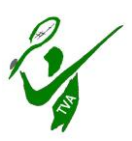

| <ul> <li>Es erscheint ein neues Fenster, in dem<br/>die Reservierungsdetails angezeigt<br/>werden</li> <li>Auf den Button "Mehr" klicken</li> <li>Anschließend auf den Button "Löschen"<br/>klicken</li> </ul> | Versicht Mein Benutzerkonto - Terminplan -<br>Reservierung bearbeiten<br>Max Mustermann (buk@fam-lipphardt.de)<br>Beginn ©2:10:203 13:00 v Ende ©2:10:2023 14:00 v<br>0 Tage 1 Stunden Munten<br>Ressourcen<br>Halle Piliz 4<br>Referenznummer 64be7770ec3/1756666407<br>Preis Spielt ein Gast mit - bitte Namen<br>eintragen |
|----------------------------------------------------------------------------------------------------|----------------------------------------------------------------------------------------------------|
|                                                                                                    | Abbrechen Mehr- Outdoor                                                                                                    |

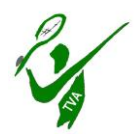

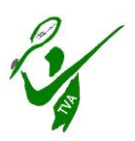

- Es erscheint ein neues Fenster
- Im Feld "Grund (optional)" kann ein Text eingegeben werden, z.B. warum die Stunde gelöscht wurde
- Auf den Button "in dieser Instanz" klicken

#### • ACHTUNG!!!

wenn auf einen der anderen Button "alle Instanzen" oder "zukünftige Instanzen" geklickt wird, werden <u>sämtliche</u>, bzw. <u>alle zukünftigen</u> Spieltermine gelöscht!!! Daher diese Optionen nicht anwenden

Sollte dies aus Versehen doch erfolgt sein, bitte umgehend Rücksprache mit Klaus Meszmer oder Klaus Lipphardt.

| Keservier<br>Max Muster | Sind Sie sicher?     |                     |                        |           | Θι |
|-------------------------|----------------------|---------------------|------------------------|-----------|----|
| initia initia seco      | Grund (optional)     |                     |                        |           |    |
| Beginn 02.1             | xxxx Text bei Bedarf | xxxx                |                        |           |    |
| 0 Tage 1 Stund          | L                    |                     |                        |           |    |
| Ressourcen              | ✓ In dieser Instanz  | Alle Instanzen      | 🕑 Zukünftige Instanzen | Abbrechen |    |
| Halle Platz 4           |                      |                     |                        |           |    |
| Referenznumm            | er 64be7 0ec3f17568  | 368407              |                        |           |    |
| Preis                   |                      | Spielt ein Gast mit | - bitte Namen          |           |    |
| 16.00                   |                      | eintragen           |                        |           |    |
| 10,00                   |                      |                     |                        |           |    |
|                         |                      | <u></u>             | <u>1</u>               |           |    |

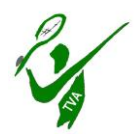

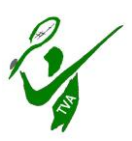

- Anschließend erscheint eine Meldung, in dem die erfolgreiche Stornierung der reservierten Stunde bestätigt wird.
- Auf "<mark>Schließen</mark>" klicken
- Parallel wird eine E-Mail versendet in dem die Stornierung nochmals bestätigt wird.
   <u>Hierzu bitte das jeweilige eigene Mail-</u>

Programm öffnen.

|     | Zuständigkeiten * Berichte *                                                                                                    |
|-----|----------------------------------------------------------------------------------------------------|
| er  | Reservierung bearbeiten     Abbrechen     Mehr+     O Update       Max Mustermann (buk@fam-lipphardt.de)     Image: Compare the second second se |
|     | Beginn 02.10.2023 13.00 V Ende 02.10.2023 14.00 V<br>0 Tage 1 Stunden 0 Minuten<br>Ressourcen                                                                                                    |
| igt | ✓                                                                                                    |
| -   | Ihre Reservierung wurde erfolgreich gelöscht<br>Schließen                                                                                                    |
|     | Abbrechen Mehr+ OUpdate                                                                                                    |
|     |                                                                                                    |
|     |                                                                                                    |
|     |                                                                                                    |
|     |                                                                                                    |
|     |                                                                                                    |

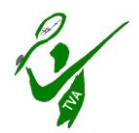

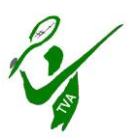

- Im Terminkalender ist nun der Hallenplatz f
  ür die gebuchte Stunde wieder frei (siehe Pfeil).
- Alle zukünftigen Termine sind dagegen weiterhin vorhanden und als reserviert gekennzeichnet
- Sollen weitere Termine storniert werden, bitte einen Termin nach dem anderen in gleicher Weise löschen
- Die gelöschte Stunde kann anschließend in der buchungsfreien Zeit, wie sonst auch üblich, reserviert werden.

|                  | Winter - Indoor v 🖬 |
|------------------|---------------------|
| Montag, 02:10:23 |                     |
|                  | Halle Platz 4       |
| 06:00            | €16,00 / h          |
| 07:00            | €16,00 / h          |
| 08.00            | €16,00 / h          |
| 09:00            | €16,00 / h          |
| 10:00            | €16,00 / h          |
| 11:00            | €16,00 / h          |
| 12:00            | belegt              |
| 13:00            | €16,00 / h          |
| 14:00            | belegt              |
| 15:00            | €17,00 / h          |
| 16:00            | €18,00 / h          |
| 17:00            | €18,00 / h          |
| 18:00            | €25,00 / h          |
| 19.00            | €25,00 / h          |
| 20:00            | €25,00 / h          |
| 21:00            | €16,00 / h          |
| 22:00            | €16,00 / h          |
| 23:00            | €16,00 / h          |
|                  | Halle Platz 4       |